# 职称评审工作事后备案流程(第二版)

此流程适用于地州市<mark>评审委员会组建单位</mark>及自治区行 业主管部门评审委员会组建单位,用于每年职称评审工作事 后的业务备案。

说明:中小学(幼儿园)教师、中职教师、高校教师系列高级职称评审结果,由各地州市人力资源和社会保障局、高校征求自治区教育厅同意后备案至自治区人社厅。

### 一. 登录

1.打开猎豹、火狐、谷歌等通用浏览器,地址栏输入: www.xjzcsq.com,访问新疆维吾尔自治区专业技术人员管理 平台首页。

| zcsa.com                                                                              |                                                                                                    |                                        |                                          |                       |                    |                                                                                                    |                                                                                                    |
|---------------------------------------------------------------------------------------|----------------------------------------------------------------------------------------------------|----------------------------------------|------------------------------------------|-----------------------|--------------------|----------------------------------------------------------------------------------------------------|----------------------------------------------------------------------------------------------------|
|                                                                                       |                                                                                                    |                                        |                                          |                       |                    |                                                                                                    |                                                                                                    |
| 🖸 YouTube 🔀                                                                           | 地图                                                                                                    |                                        |                                          |                       |                    |                                                                                                    |                                                                                                    |
| 新疆维吾尔                                                                                 |                                                                                                    | 珊玄统。                                   | 5.51                                     |                       |                    |                                                                                                    | 搜索                                                                                                    |
| 业技术人员                                                                                 | 활理파임 파내에                                                                                                    |                                        |                                          |                       |                    |                                                                                                    | 1000                                                                                                    |
|                                                                                       |                                                                                                    |                                        |                                          |                       |                    |                                                                                                    |                                                                                                    |
| 首页                                                                                    | 通知公告                                                                                                    | 联系评审委员会                                | 任职资格条件                                   | 可评审专业                 | 会议公示               | 职称证书查询                                                                                                    | 批文查询                                                                                                    |
|                                                                                       |                                                                                                    |                                        |                                          |                       |                    |                                                                                                    |                                                                                                    |
|                                                                                       |                                                                                                    |                                        |                                          |                       |                    |                                                                                                    | ×                                                                                                    |
|                                                                                       | 1                                                                                                    |                                        |                                          | 1                     | ~                  | Pr-                                                                                                    |                                                                                                    |
|                                                                                       | ਸ⊓∓                                                                                                    | ᆔᇞᅡᄖ                                   | 」に品ん                                     | 比古                    | P2                 | 11-10                                                                                                    |                                                                                                    |
|                                                                                       |                                                                                                    |                                        |                                          | れつ コギロ 一下             |                    |                                                                                                    | 14.                                                                                                    |
|                                                                                       |                                                                                                    | 1, kaj <del>11</del> - L               |                                          | I H I H I A           | A                  | 用油                                                                                                    | ₹₽.                                                                                                    |
|                                                                                       |                                                                                                    | דין ביב נייז יוי                       | - אנאני                                  |                       |                    | 甲请人                                                                                                    | 举层单位                                                                                                    |
|                                                                                       | 改版后需新增本年                                                                                                    | 「」「「」」——「T<br>F度申请书才可                  | <b>* 」区 J 禾 I F</b> ,<br>参加本年度评审,        | 最新用户指挥                | 南请点此学习             | 甲请人                                                                                                    | 華层单位                                                                                                    |
| 参加地州评审委                                                                               | 改版后需新增本4                                                                                                    | 「「アイ」 エー・コ                             | <b>今加本年度评审,</b>                          | 最新用户指南                | 南请点此学习             | 伊靖人<br>参加自治区 参加                                                                                                    | 本 宗 単 位<br>自治区 参加自治区                                                                                                    |
| 参加地州评审3<br>伊犁哈萨克自治/                                                                   | 改版后需新增本年<br>録●                                                                                                    | ルトッコーム - F<br>E度申请书才可<br><sup>通知</sup> | <b>今加本年度评审,</b>                          | 最新用户指南                | 南请点此学习             | 学加自治区<br>评审登录 学加                                                                                                    | 参与単位<br>自治区<br>人注册<br>译审单位注册                                                                                                    |
| 参加地州评审<br>伊犁哈萨克自治<br>吐鲁番市                                                             |                                                                                                    | ロードシューム イ<br>F度申请书オ可<br><sup>通知</sup>  | 参加本年度评审,                                 | 最新用户指词                | 南请点此学习             | 中<br>済<br>(<br>(<br>(<br>(<br>(<br>(<br>(<br>(<br>(<br>(<br>(<br>(<br>(                                                                                                    |                                                                                                    |
| 参加地州评审者<br>伊犁哈萨克自治的<br>吐鲁番市<br>喀什地区                                                   | 改版后需新增本<br>建<br>建<br>。<br>。<br>。<br>。<br>。<br>。<br>。<br>。<br>。<br>。<br>。<br>。<br>。                                                                                                    | ル・ドイリーエー・「T<br>F度申请书オ可<br>通知           | 参加本年度评审,                                 | 最新用户指词                | 南请点此学习<br><b>①</b> | 中<br>済<br>()<br>()<br>()<br>()<br>()<br>()<br>()<br>()<br>()<br>()                                                                                                    | <ul> <li>参加自治区</li></ul>                                                                                                    |
| 参加地州评审社<br>伊犁哈萨克自治的<br>吐鲁番市<br>喀什地区<br>和田地区                                           | 改版后需新增本4<br>2000<br>1994<br>1994<br>1994<br>1994<br>1994<br>1994<br>1994<br>1                                                                                                    |                                        | → J 以 J 木 T F 、<br>参加本年度评审,              | 最新用户指配                | 南请点此学习<br><b>0</b> | 中清<br>今加自治区<br>浮审登录<br>弾車仕<br>()<br>()                                                                                                    |                                                                                                    |
| 2000世州评事代<br>伊犁哈萨克自治<br>吐鲁番市<br>喀什地区<br>和田地区<br>阿勒泰地区                                 | 改版后需新增本4<br>200<br>○ 100<br>○ 100                                                                                                    | が F*7 <u> </u> -<br>F度申请书才可<br>通知<br>英 | 参加本年度评审,<br>参加本年度评审,<br>行进一步做:           | 最新用户指萨                | 南请点此学习<br><b>0</b> | 中<br>(<br>(<br>(<br>)<br>加自治区<br>(<br>)<br>(<br>)<br>)<br>(<br>)<br>)<br>(<br>)<br>(<br>)<br>(<br>)<br>)<br>(<br>)<br>(<br>)<br>)<br>(<br>)<br>(<br>)<br>(<br>)<br>)<br>(<br>)<br>(<br>)<br>)<br>(<br>)<br>)<br>(<br>)<br>)<br>(<br>)<br>)<br>(<br>)<br>)<br>(<br>)<br>)<br>(<br>)<br>)<br>(<br>)<br>)<br>(<br>)<br>)<br>(<br>)<br>)<br>(<br>)<br>)<br>(<br>)<br>)<br>(<br>)<br>)<br>(<br>)<br>)<br>(<br>)<br>(<br>)<br>)<br>)<br>(<br>)<br>)<br>(<br>)<br>)<br>)<br>) | <ul> <li>第二章 位式</li> <li>第二章 位式</li> <li>第二章 単位式</li> <li>第二章 単位式</li></ul> |
| 参加地州评审者<br>伊犁哈萨克自治<br>吐鲁番市<br>喀什地区<br>和田地区<br>阿勒泰地区<br>昌吉回族自治州                        | 次版后需新增本4<br>200<br>300<br>300<br>300<br>300<br>300<br>300<br>300                                                                                                    | がドイリーエー (T<br>E度申请书才可:<br>通知<br>メ      | →」以」示「F、<br>参加本年度评审,<br>「丁进一步做!<br>和公工作成 | 最新用户指配                | 有请点此学习             | 中<br>済<br>中<br>調<br>か<br>二<br>二<br>二<br>二<br>二<br>二<br>二<br>二<br>二<br>二<br>二<br>二<br>二                                                                                                    |                                                                                                    |
| 参加地州评审者<br>伊犁哈萨克自治<br>吐鲁番市<br>喀什地区<br>和田地区<br>阿勒泰地区<br>昌吉回族自治州<br>巴音鄭楞蒙古自:            | 次版后需新增本4<br>2000<br>一次<br>2000<br>2000<br>20 | が F*7 - 上 - T<br>E度申请书才可:<br>通知        | → JKJ末TF<br>参加本年度评审,<br>参加本年度评审,         | 最新用户指萨<br>好自治区<br>可通知 | 南请点此学习             |                                                                                                    | <ul> <li>         ・・・・・・・・・・・・・・・・・・・・・・・・・・・・・</li></ul>                                                                                                    |
| 《加迪州译申]<br>伊黎哈萨克自治<br>吐鲁番市<br>喀什地区<br>和田地区<br>国勒泰地区<br>昌吉回族自治州<br>巴音郭楞蒙古自<br>克孜勒苏柯尔克  | 改版后需新增本4<br>一次<br>一次<br>一次<br>一次<br>一次<br>一次<br>一次<br>一次<br>一次<br>一次                                                                                                    | が F*7 - 上 - T<br>E度申请书才可:<br>通知<br>关   | → J 以 J <del>不</del> T F<br>参加本年度评审,     | 最新用户指萨<br>好自治区<br>计通知 | 南请点此学习             |                                                                                                    | <ul> <li>         ・・・・・・・・・・・・・・・・・・・・・・・・・・・・・</li></ul>                                                                                                    |
| 参加地外管理研<br>伊犁哈萨克自治<br>吐鲁番市<br>喀什地区<br>和田地区<br>阿勒泰地区<br>昌吉回族自治州<br>巴音郭频蒙古自<br>主负效勒芬阿尔克 | ひ版后需新増本<br>な版后需新増本<br>な<br>で<br>な<br>で<br>の<br>売<br>が地区<br>ち<br>お<br>地図<br>木<br>市<br>「<br>売<br>赤<br>地区<br>売<br>が地区<br>ち<br>た<br>が<br>地図<br>売<br>市<br>「<br>売<br>赤<br>地区<br>売<br>「<br>四<br>売<br>赤<br>地区<br>「<br>同<br>売<br>赤<br>地区<br>「<br>同<br>売<br>赤<br>地区<br>「<br>同<br>売<br>赤<br>地区<br>「<br>こ<br>う<br>か<br>地区<br>「<br>一<br>の<br>売<br>赤<br>地区<br>「<br>一<br>の<br>売<br>赤<br>地区<br>「<br>一<br>の<br>売<br>赤<br>地区<br>「<br>一<br>の<br>売<br>赤<br>地区<br>「<br>一<br>の<br>売<br>赤<br>地区<br>「<br>し<br>の<br>ん<br>の<br>一<br>の<br>し<br>の<br>ん<br>の<br>し<br>の<br>し<br>の<br>ん<br>の<br>し<br>の<br>し<br>の<br>ん<br>の<br>し<br>の<br>し<br>の<br>ん<br>の<br>し<br>の<br>し<br>の<br>ん<br>の<br>し<br>の<br>し<br>の<br>ん<br>の<br>し<br>の<br>し<br>の<br>し<br>の<br>し<br>の<br>し<br>の<br>ん<br>の<br>し<br>の<br>し<br>の<br>し<br>の<br>し<br>の<br>し<br>の<br>ん<br>の<br>し<br>の<br>し<br>の<br>し<br>の<br>の<br>し<br>の<br>し<br>の<br>し<br>の<br>し<br>の<br>の<br>の<br>の<br>の<br>し<br>の<br>の<br>の<br>の<br>の<br>の<br>の<br>の<br>の<br>の<br>の<br>の<br>の                                                                                                    | が F*7 - 上 - T<br>E度申请书才可<br>通知<br>关    | → JKJ末TF<br>参加本年度评审,                     | 最新用户指呼<br>好自治区<br>的通知 | 菊请点此学习             |                                                                                                    | <ul> <li>学校会</li> <li>学が自然ない</li> <li>学が自然などの</li> <li>アロック</li> <li>アロック</li></ul>                                                              |

2.评审委员会组建单位**管理员用户**,点击【参加自治区 评审登录】进入登录页面:

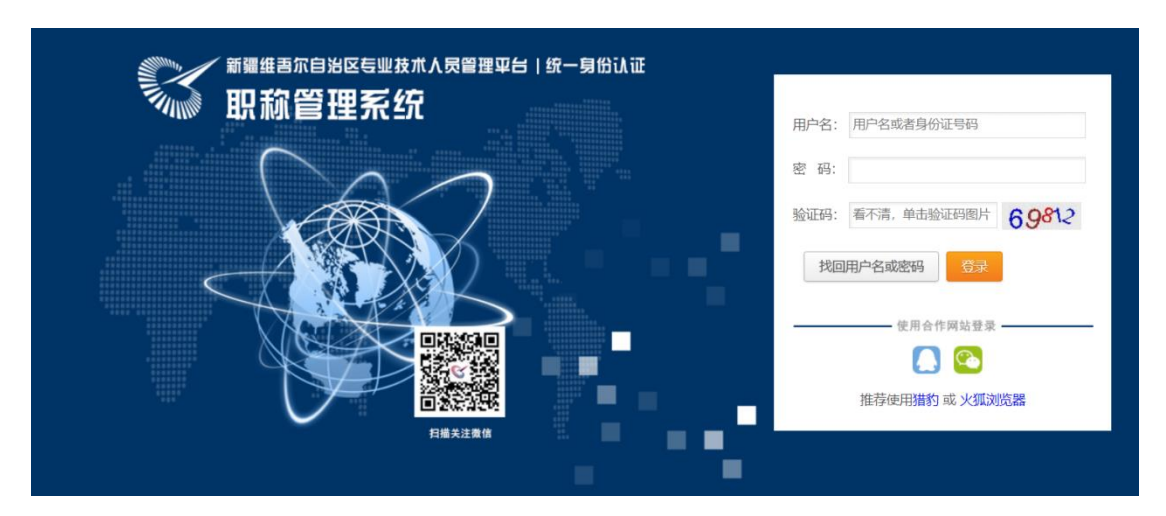

二. 进入评审前备案业务操作模块

1.输入评审委员会组建单位**管理员用户名、密码**,登录 系统:

| 新疆专业技术人员管理平台<br>自治区本级 v | 我的主页 备案工作          | 批文发证 云会议管理 系统设置    |                             |
|-------------------------|--------------------|--------------------|-----------------------------|
| 申请书管理 -                 | 常用功能               |                    |                             |
| 申请书审核                   | ★我的备案 评审委员会 信息备案登记 | 设置时间您可以设置系列的提交起止时间 | 大数据分析<br>各类数据统计分析,为科学决策提供支持 |
| 申请书查询                   | 中语式统计              |                    |                             |
| 申请书接收、花名册 -             | 本年度全部申请书           | 已审核申请书             | 待审核申请书                      |
| 扫码接收材料                  | 537⇔               | 0                  | 0                           |
| 审核情况花名册                 | 查看详情               | 查看详情               | 查看详情                        |

# 2.单击【备案工作】,进入备案业务板块:

| <b>S</b> | √疆专业技术人员管<br>自治区本级 ∨ | 理平台 | 我的主页 备案工作 云会议管理 批文发证 系统设置                                         |
|----------|----------------------|-----|-------------------------------------------------------------------|
| 可评审      | 专业                   |     | 进一步完善相关备案工作                                                       |
|          |                      |     | (一) 职称评审标准条件由自治区人力资源和社会保障厅核准备案。                                   |
| 评审权      | 下放备案                 |     | (二)认定和授予高级职称由自治区人力资源和社会保障厅核准备案;认定中级职称由各地州市人力资源和社会保障局、自治区行业主管部门    |
| Michael  | No. 10 and an etc.   |     | 职称由各地州市人力资源和社会保障局核准备案。初定职称由各地州市人力资源和社会保障局核准备案。                    |
| 伴申上      | 作事則資業                | •   | (三) 高级职称评审委员会及评审委员会专家库由自治区人力资源和社会保障厅核准备案;初、中级职称评审委员会及评审委员会专家库按照   |
| 会议事      | 前备案                  | •   | 由各地州市人力资源和社会保障局、自治区行业主管部门核准备案。                                    |
|          |                      |     | (四) 高级职称评审结果,由自治区人力资源和社会保障厅核准备案(其中:中小学(幼儿园)教师、中职教师、高校教师系列高级职称评审结则 |
| 评审工      | 作事后备案                |     | 资源和社会保障局、高校征求自治区教育厅同意后,报自治区人力资源和社会保障厅核准备案);初、中级职称评审结果,按职责权限,由各地   |
|          |                      |     | 会保障局、自治区行业主管部门核准备案。                                               |
| 我的       | 的备案                  |     | 查看原文 (下载模倣)                                                       |
|          |                      |     |                                                                   |

# 三. 备案

1.单击【评审工作事后备案 | 我的备案】,进入事后备案 操作页面:

|    | <ul> <li>新疆专业技术人员管</li> <li>自治区本级 v</li> </ul> | 理平台 |      | 我的主页         | 备案工作 | 云会议管理 | 批文发证  | 系统设置   |      |      | Þ       |     |
|----|------------------------------------------------|-----|------|--------------|------|-------|-------|--------|------|------|---------|-----|
| 可评 | 审专业                                            | ÷   | 我的备案 |              |      |       |       |        |      |      |         |     |
|    |                                                |     | 条件:  |              |      |       | 备案级别: | 请选择    |      | ~    | 数据来源:   | 请选择 |
| 评审 | 权下放备案                                          | +   | 年度:  | 请选择          |      | ~     | 状态:   | 请选择    |      | ~    |         | 搜索  |
| 评审 | 工作事前备案                                         | +   | 新増备案 |              |      |       |       |        |      |      |         |     |
| 会议 | 事前备案                                           | +   | 序号   | $\mathbf{i}$ |      | 名称    |       |        | 批文文号 | 授予时间 | 状2<br>1 | 5   |
| 评审 | 工作事后备案                                         | -   |      |              |      |       |       | 1-1 共1 |      |      |         |     |
| ₽  | 划的备案                                           |     |      |              |      |       |       |        |      |      |         |     |

### 2.继续单击【新增备案】, 创建本年度会前备案信息:

评审工作事情后 (批文) 备案流程

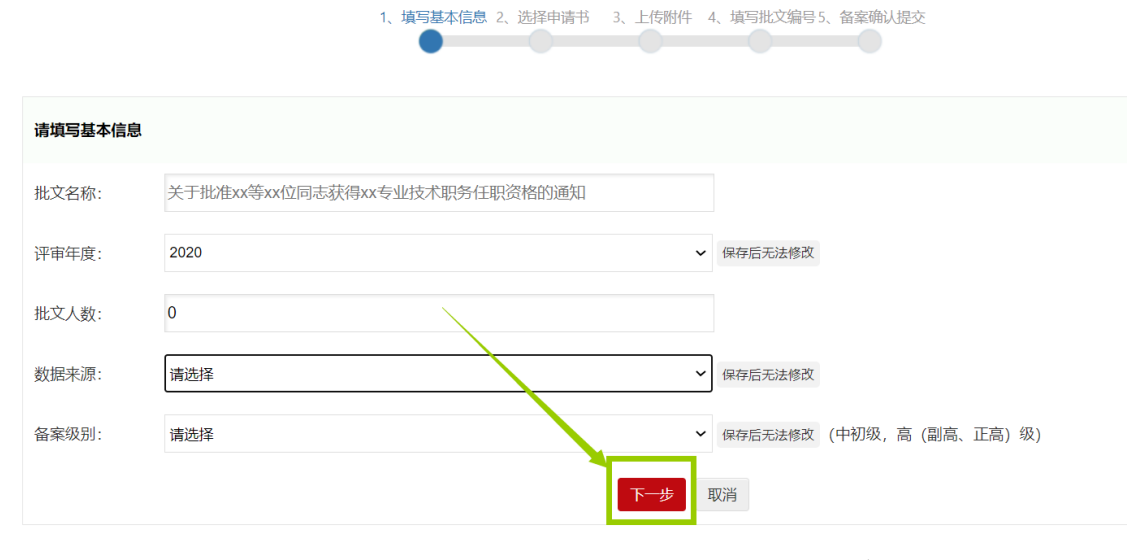

3.按页面提示编辑完成各栏目信息后,单击【下一步】按 钮:

|              | 评审工作事情后 (批文) 备案流程                   |                |
|--------------|-------------------------------------|----------------|
| 1、填写基本(      | 高息 2、选择申请书 3、上传附件 4、填写批文编号5、备案确认提   | ý.             |
| -            | <u>反回上一步</u> 【选择】申请书到本批文 【已完成】进行下一步 | I              |
| 本批文【已选】申请书0份 | 本年度【还可批文】申请书0份                      | 本年度【共可批文】申请书0份 |
| 直看详情         | 查看详情                                |                |

4.选择需备案申请书,点击【选择申请书到本批文】,再
单击【备选申请书】, ✓所需备案申请书,点击【保存】。保
存之后的申请书可在【已选申请书】中查看,若申请书有误,
也可✓【删除】:

| 已进 | 申请                  | 书 备进              | 時请书       |             |         |             |        |                    |
|----|---------------------|-------------------|-----------|-------------|---------|-------------|--------|--------------------|
| 申请 | <sub>銀別</sub><br>条件 | : 全部              | ~         | 起始日期:<br>搜索 |         | 申请资格: 选择请单击 | 后面的小图标 | ٩                  |
| 序: | #                   | 请书编号排序            | 工作单位 推荐单位 | 申请资格        |         |             |        |                    |
| 狩  | •                   |                   | 2         |             |         |             |        |                    |
| 2  | 序号                  | 申请书编号             | 申请人       | 工作单位        | 身份证号    | 申请资格        | 申请专业   | 审核时间               |
| 2  | 1                   | RSSQ0             |           | 克拉玛依        | 6545 .4 |             | 体育     | 2020/1/17 19:29:50 |
| 1  | *                   | RSSC              | 3         | 克拉玛帕        | 6223    |             | 幼儿教育   | 2020/1/17 19:32:21 |
| 2  | 3                   | RSSQ0             |           | 克拉          | 622-    |             | 音乐     | 2020/1/17 19:27:05 |
| 2  | 4                   | RSSC <sup>*</sup> |           | 克拉玛依        | 62052.  | -           | 幼儿教育   | 2020/1/17 19:33:41 |
| 2  | 5                   | RSSQ0             |           | 克拉玛依市日。     | 6226    | 彻           | 幼儿教育   | 2020/1/17 19:33:19 |

5.完成选择申请书后,单击【已完成进行下一步】,进入上传附件模块:

| 「「「「」」「「」」「「」」「「」」「「」」「「」」「「」」「」「」」「」「」」「」」「」」「」」「」」「」」「」」「」」「」」「」」「」」「」」「」」「」」「」」「」」「」」「」」「」」「」」」「」 | 评审工作事情后 | (批文) | 备案流程 |
|----------------------------------------------------------------------------------------------------|---------|------|------|
|----------------------------------------------------------------------------------------------------|---------|------|------|

| 1、填写基本                     | <b>信息 2、选择申请书</b> 3、上传附件 4、填写批文编号5、备家输认想 | 茨              |
|----------------------------|------------------------------------------|----------------|
| ■ 关于王璐等38位同志初次确定专业技术职务任职资格 | 的通知<br>返回上一步  【选择】申请书到本批文   【已完成】进行下一步   |                |
| 本批文【已选】申请书                 | 本年度【还可批文】申请                              | 本年度【共可批文】申请书 分 |
| 查看详情                       | 查看详情                                     |                |

# 6.上传附件, 第一步: 导出打印【代拟批文】和【批文花

## 名册】, 第二步: 扫描上传:

|           | 1、填写基本信息 2、选择申请书 3、上传附件 4、填写批文编号 5、备案确认提交                           |  |
|-----------|---------------------------------------------------------------------|--|
|           | 返回上一步 上传完成进行下一步                                                     |  |
| 请上传批文相关附件 |                                                                     |  |
| 第一步: 导出打印 | 【代拟批文】【批文花名册】                                                       |  |
| 第二步: 扫描上传 | (只能上传pdf格式的文件, 8M之内)<br>批文红头文件的扫描件。    加盖公章的领取证书花名册。  会议纪要    公示情况。 |  |

评审工作事情后(批文)备案流程

按要求分别上传:批文红头文件的扫描件、加盖公章的 领取证书花名册、会议纪要和公示情况(公示结果截图)。

7.完成后单击【上传完成进行下一步】,进入填写批文编 号页面:

|                      | 评审工作事情后(批文)备案流程                          |
|----------------------|------------------------------------------|
|                      | 1、填写基本信息 2、选择申请书 3、上传附件 4、填写批文编号5、备案确认提交 |
|                      | 返回上一步我要完成备案                              |
| 请填写批文的文号             | —                                        |
| 批文文号: X职改 [201X] XX号 | 格式:X职改〔201x〕XX号 (清文件上的规范填写)              |
| 授予时间:                |                                          |

## 规范填写【批文文号】注意标点符号。

8.完成上述操作,单击【我要完成备案】,进入所有备案 材料确认页面:

|        |          | 1、填写基本信息 2、选择申请书 3、上传附件 4、填写批文编号5、备案确认提交 |
|--------|----------|------------------------------------------|
| ■ 批文信息 |          | 返回上一步 确认无误我要提交 提交以后,将无法再修改               |
| 批文名称:  | 关于       | ~ (100/2460))通知                          |
| 批文人数:  | 38 人     |                                          |
| 批文年度:  | 2019     |                                          |
| 数据来源:  |          |                                          |
| 备案级别:  | 中初级      |                                          |
| 批文文号:  | 乌鲁 2019〕 |                                          |
| 授予时间:  | 2020/1/1 |                                          |
| 查看申请书详 | 情        |                                          |
| ■ 附件信息 |          |                                          |

9.备案信息可下拉,检查无误后,单击【确认无误我要提交】,系统提示信息提交部门:

| 扐 | 是交到的信息                          | × |
|---|---------------------------------|---|
|   | 地址四海古八字                         |   |
|   | ● 地州职称办公室 伊犁哈萨克自治州职称改革工作领导小组办公室 |   |
|   | 联系人: 阿孜古丽                       |   |
|   | 联系电话: 09 1                      |   |
|   | 确认取消                            |   |

| 新疆专业技术人员管理平台 |      | 我的主页                                                   | 备案工作        | 云会议管理   | 批文发证       | 系统设置    | Ţ       |            |                   | -     |                   | 退出   |
|--------------|------|--------------------------------------------------------|-------------|---------|------------|---------|---------|------------|-------------------|-------|-------------------|------|
| 可评审专业 +      | 我的备新 | 1902                                                   |             |         |            |         |         |            |                   |       |                   |      |
|              | 条    | 件:                                                     |             |         | 备案级别:      | 请选择     |         | ~          | 数据来源: 请           | 选择    | ~                 |      |
| 评审权下放备案 +    | 年    | 度: 请选择                                                 |             | *       | 状态:        | 请选择     |         | ~          | 1                 | 史东    |                   |      |
| 评审工作事前备案 +   | 新增备案 | Ē                                                      |             |         |            |         |         |            |                   |       |                   |      |
|              | 序号   |                                                        |             | 名称      |            |         | 批文文号    | 授予时间       | 状态                |       | 办理时间              |      |
| 会议事前备案 +     | 1    | 关于李                                                    |             | ** 职务任职 | 资格的通知 共33人 |         | 5       | 2019/12/30 | ☑ 已通过形式审核         |       | 2020/9/7 18:12:48 | 查看详情 |
| 评审工作事后备案 -   | 2    | 关于批 <sup>97</sup> ———————————————————————————————————— | "琳2<br>,52人 |         | 教师专业       | 技术职     |         | 2019/12/11 | ❷ 已通过形式审核         | [     | 2020/9/7 18:15:23 | 查看详情 |
| 我的备案         | 3    | 关于批准                                                   |             |         | 业技术职务任     | EIII) 🏾 | -<br>Tr | 2019/12/30 | [地州职称办公室]提玄<br>门] | 到[主管部 | 2020/9/7 18:09:28 | 查看详情 |

四. 备案提交成功后, 返回备案页面可查询备案进度:

待备案内容核准后,地州市人社局/行业主管部门完成 签发职称电子证书工作,专业技术人员可打印职称电子证书。

中初级职称评审会后备案流程

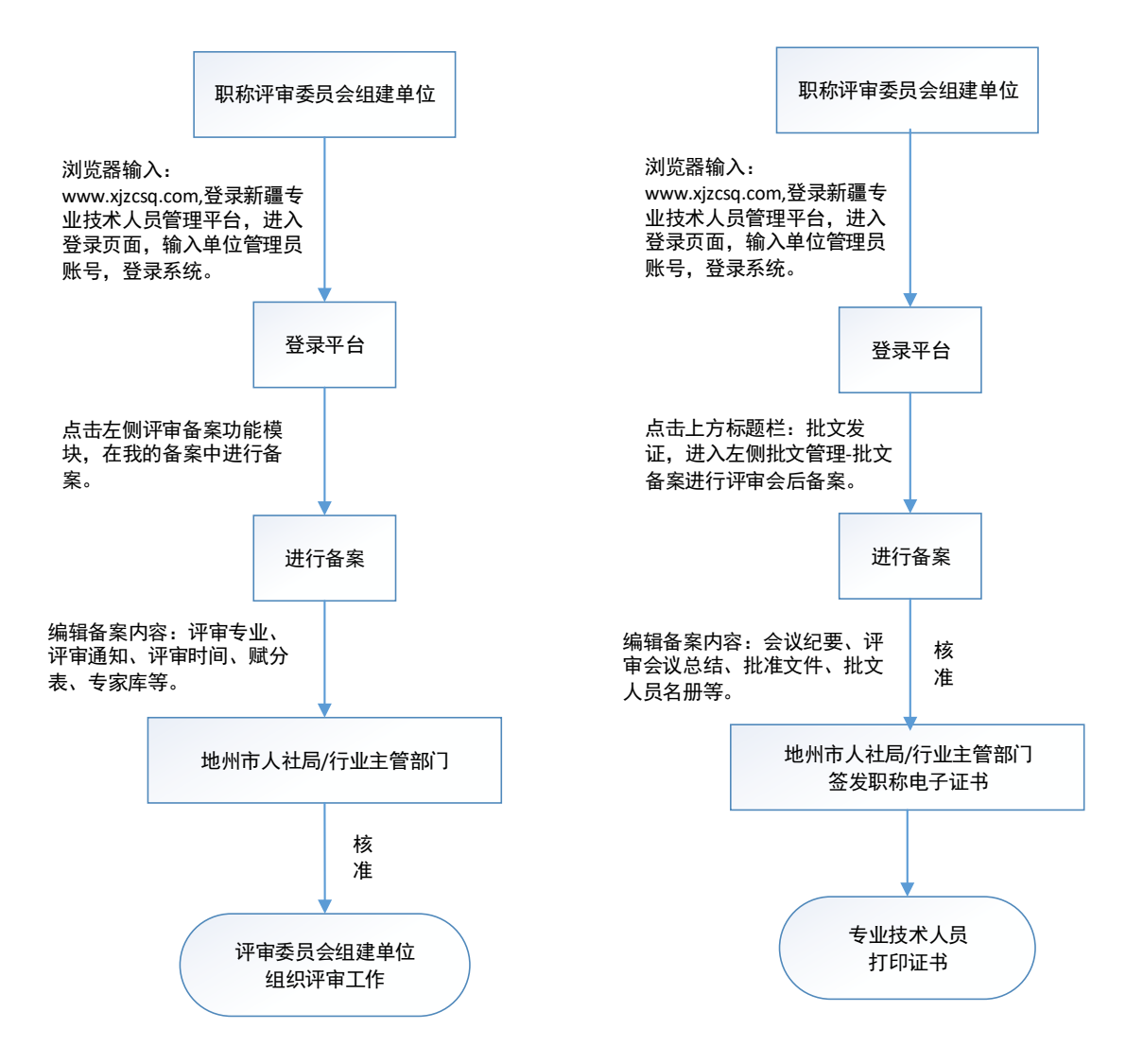

#### 高级职称评审会前备案流程

高级职称评审会后备案流程

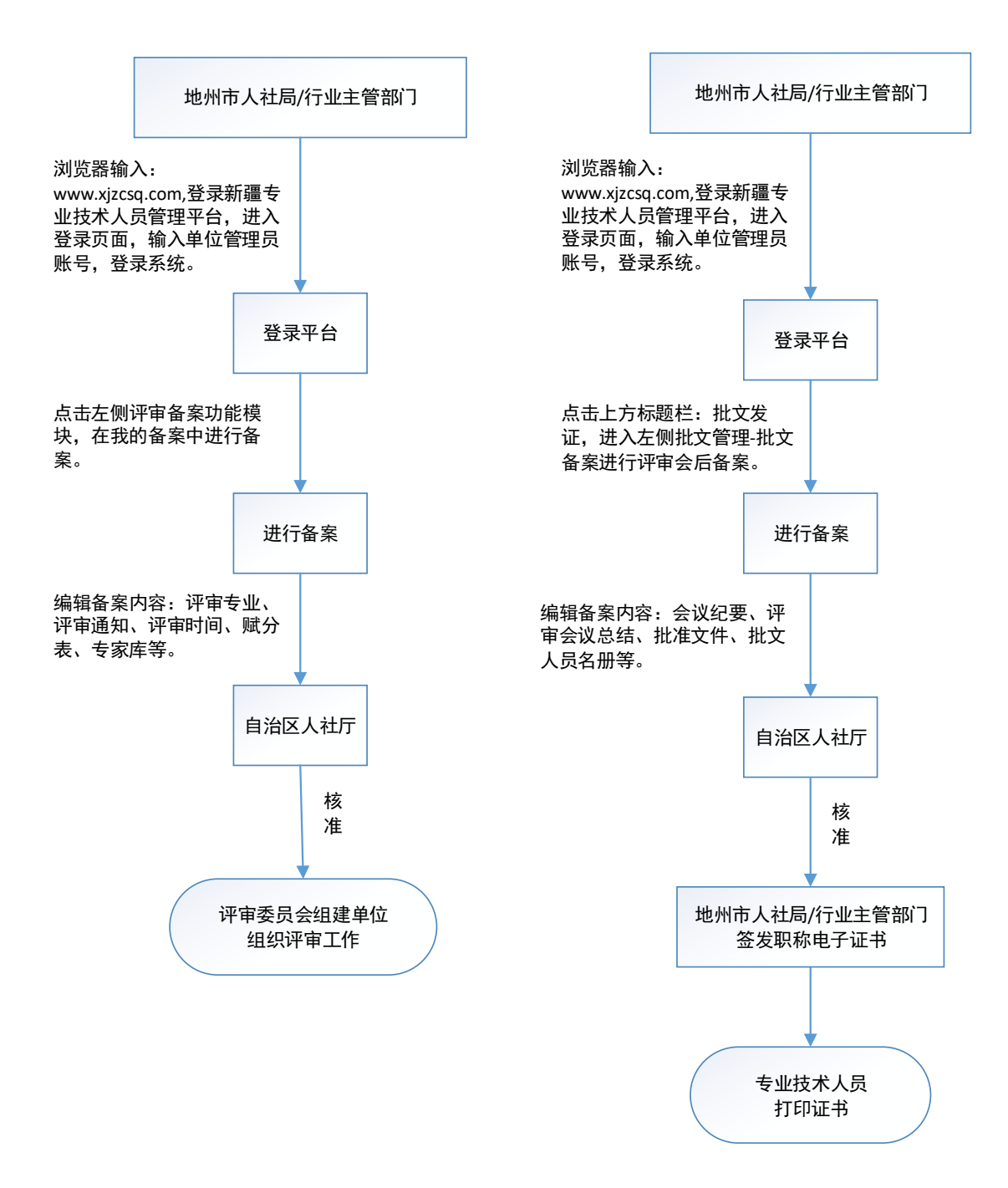

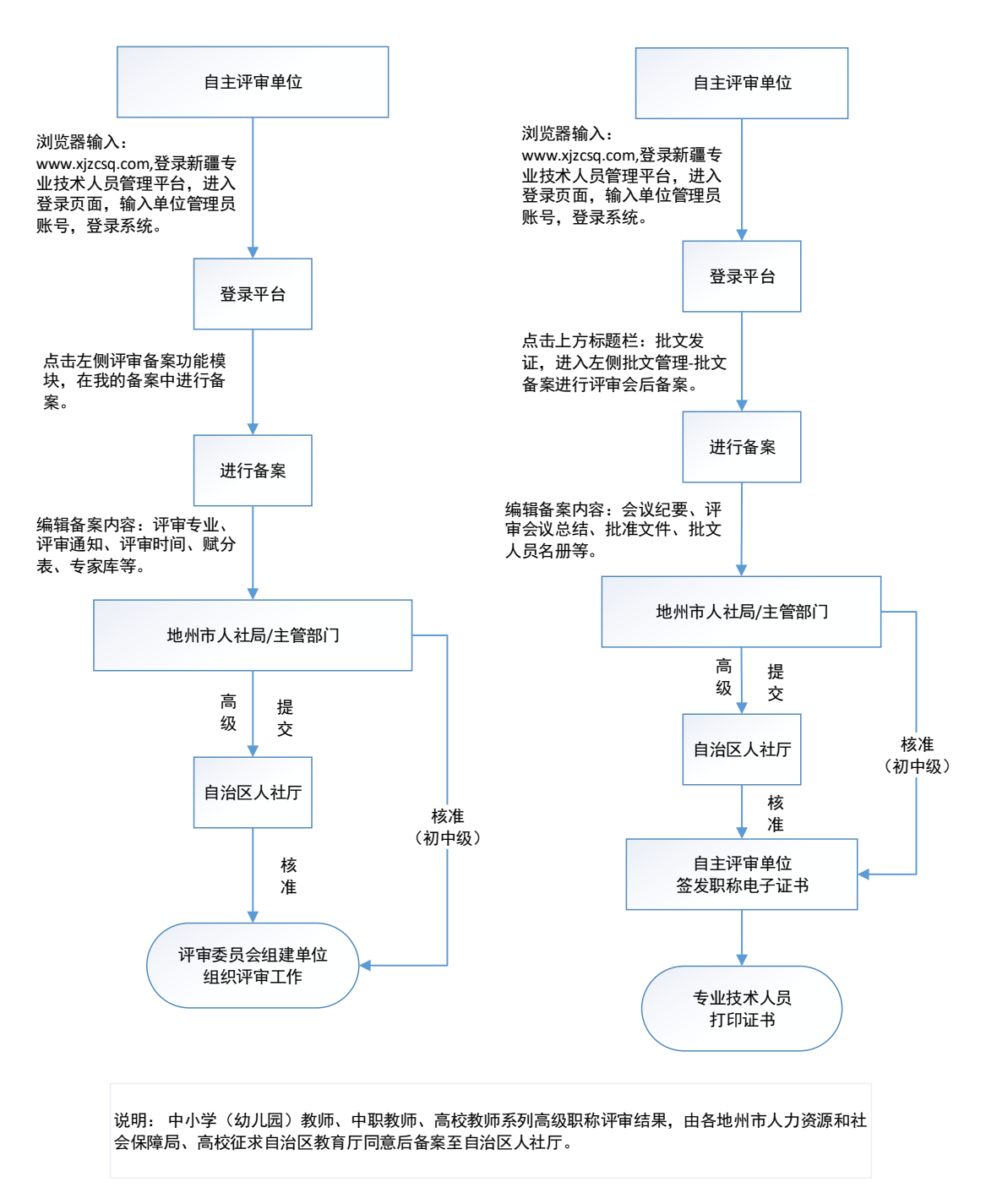

此流程与系统稍有不同,系统正在升级中,敬请期待。